Hurtigstartveiledning 00825-0610-4410, Rev AA Mars 2020

# **Emerson Wireless 1410S Gateway**

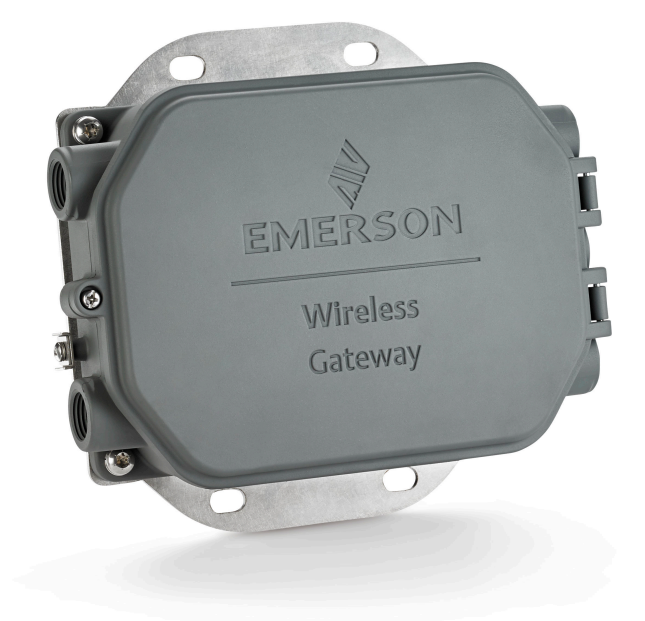

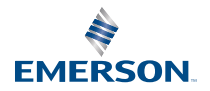

### Sikkerhetsmeldinger

### Notice

Denne veiledningen gir deg grunnleggende informasjon om Emerson Wireless 1410Sgatewayen. Den gir ikke informasjon om diagnostikk, vedlikehold, service eller feilsøking. I referansehåndboken for Emerson Wireless 1410S-gatewayen finner du ytterligere informasjon og veiledning. Håndbøkene og denne veiledningen er tilgjengelig i elektronisk format på nettstedet Emerson.com/Rosemount.

### ADVARSEL

#### Eksplosjonsfare.

Kople ikke utstyr til eller fra gatewayen mens kretsene er strømførende, med mindre det er kjent at området ikke er eksplosjonsfarlig.

#### Eksplosjoner kan føre til dødsfall eller alvorlig personskade.

Installering av denne enheten i eksplosjonsfarlige omgivelser må skje i samsvar med gjeldende lokale, nasjonale og internasjonale standarder, regler og praksis. Gå gjennom produktsertifiseringene for å se om det er restriksjoner forbundet med sikker installering.

Unngå kontakt med ledninger og klemmer. Høyspenning i ledninger kan forårsake elektrisk støt.

#### Fare for potensiell elektrostatisk oppladning

Gatewaykoplingshuset er laget av aluminium. Vær varsom ved håndtering og rengjøring i eksplosjonsfarlige miljøer, for å unngå elektrostatiske utladninger.

#### Fysisk tilgang

Uautorisert personale kan potensielt forårsake betydelig skade på og/eller feilkonfigurering av sluttbrukerens utstyr. Dette kan være med eller uten hensikt, og forholdsregler må tas for å forhindre dette.

Fysisk sikring er en viktig del av ethvert sikkerhetsprogram og er avgjørende for å beskytte systemet. For å beskytte sluttbrukerens eiendom må man forhindre at uautorisert personale får fysisk tilgang. Dette gjelder for alle systemene som benyttes på anlegget.

#### Innhold

| Planlegging for trådløs drift          | 3  |
|----------------------------------------|----|
| Krav til datamaskinen                  | 4  |
| Innledende tilkopling og konfigurasjon | 5  |
| Fysisk installasjon                    | 16 |
| Programvareinstallasjon (valgfritt)    | 20 |
| Verifisere driften                     | 21 |
| Produktsertifiseringer                 | 22 |
| Referansedata                          |    |

## 1 Planlegging for trådløs drift

### 1.1 Oppstartssekvens

Gatewayen skal installeres og fungere riktig før strømmodulene installeres på noen av de trådløse enhetene på stedet. De trådløse enhetene på stedet skal dessuten startes i riktig rekkefølge ut fra avstanden fra gatewayen – enheten som er nærmest, startes først. Dette vil føre til enklere og raskere nettverksinstallasjon.

### 1.2 Gateway-redundans

Hvis den trådløse gatwayen var bestilt med redundans (kode RD for gateway-redundans), ber vi deg se tillegg D i referansehåndboken for Emerson Wireless Gateway for ytterligere installasjonsanvisninger.

## 2 Krav til datamaskinen

### 2.1 Operativsystem (kun valgfri programvare)

For sikkerhetsoppsett. Microsoft<sup>®</sup>-støttede Windows<sup>™</sup>-operativsystemer er godkjent. Noen eksempler vises nedenfor:

- Microsoft Windows Server 2019 (Standard Edition), Service Pack 2
- Windows 10 Enterprise, Service Pack 1

### 2.2 Programmer

Gatewayen konfigureres via et sikkert nettgrensesnitt. Nyere versjoner av følgende nettlesere støttes:

- Chrome<sup>™</sup>-nettleseren
- Mozilla Firefox<sup>®</sup>
- Microsoft Edge

### 2.3 Harddiskplass

- AMS Wireless Configurator: 1,5 GB
- Oppsett-CD for gatewayen: 250 MB

## 3 Innledende tilkopling og konfigurasjon

For å konfigurere gatewayen må du opprette en lokal forbindelse mellom en datamaskin og gatewayen.

### Kople strøm til gatewayen

For Emerson 1410S må det brukes en strømforsyningsenhet for å drive gatewayen, ved å kople den til en strømkilde på 10,5–30 VDC (24 VDC hvis den er konfigurert med egensikre barrierer).

### Figur 3-1: Ledningstilkopling for Emerson 1410S-gatewayen

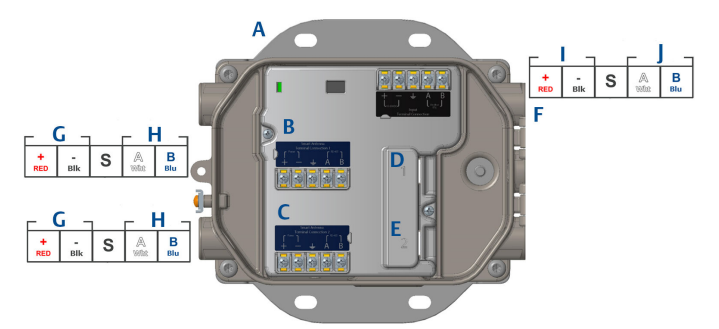

- A. Monteringsplate
- B. Strøm- og datatilkoplinger til antenneklemme 1
- C. Strøm- og datatilkoplinger til antenneklemme 2
- D. Ethernet-port 1. Når denne porten er aktivert, er fabrikk-IP-adressen 192.168.1.10.
- E. Ethernet-port 2. Når denne porten er aktivert, er fabrikk-IP-adressen 192.168.2.10.
- F. Strøm- og serietilkoplinger for Emerson 1410S
- G. Utgangsstrøm
- H. RS-485 komm
- I. 10,5 til 30 VDC likestrøm
- J. Seriell modbus

### ADVARSEL

### Kabelrør/kabelinnganger

Transmitterhuset har kabelrør/kabelinnganger med ½–14 NPT-gjenger.Ved installasjon i et eksplosjonsfarlig område skal det kun brukes behørig oppførte eller Ex-sertifiserte plugger, adaptere og muffer i kabelrør/ kabelinnganger.

## 3.1 Opprette en forbindelse

Kople den stasjonære/bærbare datamaskinen til Ethernet 1-kontakten (primær) på gatewayen med en Ethernet-kabel.

### 3.2 Windows 7

### Prosedyre

1. Klikk på *ikonet for Internett-tilgang* nederst til høyre på skjermen.

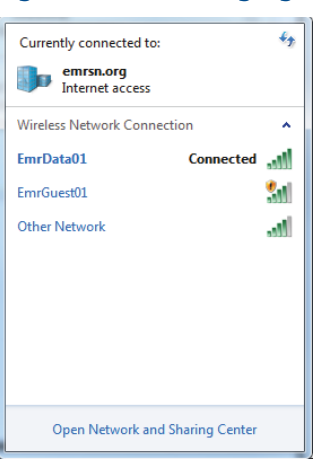

### Figur 3-2: Internett-tilgang

- 2. Velg Network and Sharing Center (Nettverks- og delingssenter).
- 3. Velg Local Area Connection (Lokal tilkopling).

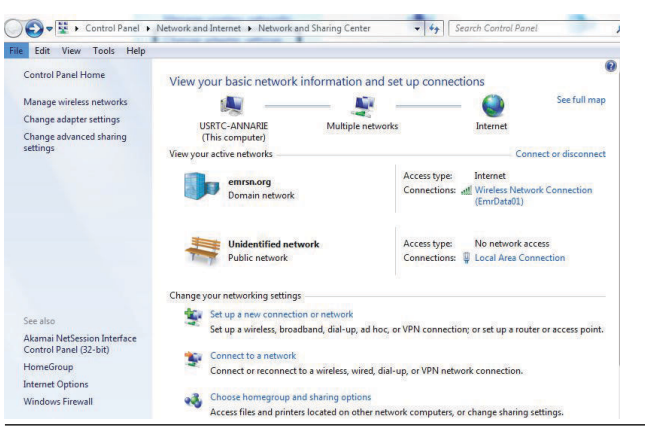

Figur 3-3: Local Area Connection

- 4. Velg Properties (Egenskaper).
- Velg Internet Protocol Version 4 (TCP/IPv4) (Internett-protokollversjon 4 (TCP/IPv4), og velg deretter Properties (Egenskaper).

| Connect using:            |                                        |    |
|---------------------------|----------------------------------------|----|
| Intel(R) Ethemet C        | Connection I218-LM                     |    |
| This connection uses the  | Configure                              | 3  |
| Client for Micros         | oft Networks                           | 71 |
| QoS Packet Sc             | heduler                                |    |
| Hie and Printer           | Sharing for Microsoft Networks         |    |
| A Internet Protoco        | Version 4 (TCP/IPv4)                   |    |
| Link-Laver Topo           | logy Discovery Mapper I/O Driver       |    |
| M Link-Layer Topo         | ology Discovery Responder              |    |
|                           |                                        |    |
| Inetall                   | Ininetal Properties                    |    |
| Description               | riopeties                              |    |
| Transmission Control P    | entered (Internet Protocol The default |    |
| wide area network pro     | tocol that provides communication      |    |
| and the second balance in | nnected networks.                      |    |
| across diverse intercol   |                                        |    |

### Figur 3-4: Internett-protokollversjon 4 (TCP/IPv4)

#### Merk

Hvis den stasjonære/bærbare datamaskinen kommer fra et annet nettverk, må du skrive ned den gjeldende IP-adressen og andre innstillinger, slik at den stasjonære/bærbare datamaskinen kan returneres til det opprinnelige nettverket etter konfigurasjon av gatewayen.

6. Velg knappen Use the following IP address (Bruk følgende IP-adresse).

### Figur 3-5: IP-adresse

| ternet Protocol Version 4 (TCP/                                                                            | IPv4) Properties                                                               |
|----------------------------------------------------------------------------------------------------|--------------------------------------------------------------------------------|
| eneral                                                                                                    |                                                                                |
| You can get IP settings assigned<br>this capability. Otherwise, you ne<br>for the appropriate IP settings. | automatically if your network supports<br>ed to ask your network administrator |
| Obtain an IP address autom                                                                                 | atically                                                                       |
| • Use the following IP address                                                                             |                                                                                |
| IP address:                                                                                                | 192.168.1.12                                                                   |
| Subnet mask:                                                                                               | 255 . 255 . 255 . 0                                                            |
| Default gateway:                                                                                           |                                                                                |
| Obtain DNS server address a                                                                                | automatically                                                                  |
| Use the following DNS server                                                                               | r addresses:                                                                   |
| Preferred DNS server:                                                                                      |                                                                                |
| Alternate DNS server:                                                                                      | · · ·                                                                          |
| Validate settings upon exit                                                                                | Advanced                                                                       |
|                                                                                                    | OK Cancel                                                                      |

- 7. I feltet *IP address (IP-adresse)* skriver du 192.168.1.12 (for DeltaV Ready skriver du 10.5.255.12).
- 8. I feltet Subnet mask (Nettverksmaske) skriver du 255.255.255.0.
- 9. Velg **OK** for både vinduet Internet Protocol (TCP/IP) Properties (Egenskaper for Internett-protokoll (TCP/IP)) og vinduet Local Area Connection Properties (Egenskaper for lokal tilkopling).

### 3.3 Windows 10

### Figur 3-6: Nettverksinnstillinger

| <b>말</b>                  | Unide<br>No Int                  | ntified networ<br>ernet               | ŕk                    |              |          | Î |
|---------------------------|----------------------------------|---------------------------------------|-----------------------|--------------|----------|---|
| (h.                       | EmrDa<br>Conne<br><u>Prope</u> i | ta01<br>cted, secured<br><u>rties</u> |                       |              |          |   |
|                           |                                  |                                       |                       | Disc         | onnect   |   |
| (h.                       | GW2.4<br>Secure                  | d                                     |                       |              |          |   |
| (k                        | GW5.0<br>Secure                  | d                                     |                       |              |          |   |
| (k                        | Tom's '<br>Secure                | Wi-Fi Networ<br>d                     | k                     |              |          |   |
| ←<br><u>Netw</u><br>Chang | /Ork &  <br>je setting           | nternet settin<br>s, such as making   | i <u>gs</u><br>g a co | onnection n  | netered. | × |
| <i>ffa</i><br>EmrDa       | ta01                             | Airplane mode                         | (رہ)<br>Mol<br>hot    | bile<br>spot |          |   |

### Prosedyre

- 1. Velg nettverksikonet nederst i høyre hjørne.
- 2. Velg lenken Network settings (Nettverksinnstillinger).
- 3. Velg Change adapter options (Endre adapteralternativer).

|   | Setti | ngs                |                                                                                                    |
|---|-------|--------------------|----------------------------------------------------------------------------------------------------|
|   | ඛ     | Home               | Status                                                                                                    |
|   | Fi    | nd a setting $ ho$ | Network status                                                                                                 |
|   | Net   | twork & Internet   | $\Box - c = \Phi$                                                                                              |
| I | ₿     | Status             | EmrData01<br>emrs.org                                                                                          |
|   | (la   | Wi-Fi              | You're connected to the Internet                                                                               |
|   | P     | Ethernet           | If you have a limited data plan, you can make this network a<br>metered connection or change other properties. |
|   | ¢     | Dial-up            | Change connection properties                                                                                   |
|   | 980   | VPN                | Show available networks                                                                                        |
|   | ₽     | Airplane mode      | Change your network settings                                                                                   |
|   | (q))  | Mobile hotspot     | Change adapter options<br>View network adapters and change connection settings.                                |
|   | C     | Data usage         | Sharing options                                                                                                |
|   | ۲     | Ргоху              | For the networks you connect to, decide what you want to share.                                                |
|   |       |                    | Network troubleshooter<br>Diagnose and fix network problems.                                                   |
|   |       |                    | View your network properties                                                                                   |
|   |       |                    | Windows Firewall                                                                                               |
|   |       |                    | Network and Sharing Center                                                                                     |
|   |       |                    | Network reset                                                                                                  |
|   |       |                    |                                                                                                    |

### Figur 3-7: Endre adapteralternativer

- 4. Høyreklikk på nettverksgrensesnittkoplingen som gatewayen er tilkoplet, og velg **Properties (Egenskaper)**.
- 5. Velg Internet Protocol Version 4 (TCP/IPv4) (Internett-protokollversjon 4 (TCP/IPv4)), og velg deretter Properties (Egenskaper).

| 📱 Ethernet 4  | Properties                                                        | ×        |
|---------------|-------------------------------------------------------------------|----------|
| Networking A  | thentication Sharing                                              |          |
| Connect using |                                                                   |          |
| 📄 Dell Gig    | a Ethernet                                                        |          |
|               | Cart                                                              | ieu ma   |
| This connecti | Coning the following items:                                       | igure    |
|               | fre Missee A Naturales                                            |          |
|               | tor Microsoft Networks                                            | <u>^</u> |
|               | nd Printer Sharing for Microsoft Networks                         |          |
|               | Packet Scheduler                                                  |          |
| 🗹 🔒 Inten     | net Protocol Version 4 (TCP/IPv4)                                 |          |
| 🗆 🔔 Micro     | soft Network Adapter Multiplexor Protocol                         |          |
| 🗹 🔔 Micro     | soft LLDP Protocol Driver                                         | ~        |
| <             |                                                                   | >        |
| Install       | Uninstall Prope                                                   | erties   |
| Description   |                                                                   |          |
| Transmissio   | n Control Protocol/Internet Protocol. The de                      | efault   |
| wide area r   | etwork protocol that provides communications<br>repeated networks | on       |
|               |                                                                   |          |
|               |                                                                   |          |
|               |                                                                   |          |
|               |                                                                   |          |
|               | ОК                                                                | Cancel   |
|               |                                                                   |          |

### Figur 3-8: Internett-protokollversjon 4 (TCP/IPv4)

### Merk

Hvis den stasjonære/bærbare datamaskinen kommer fra et annet nettverk, må du skrive ned den gjeldende Ip-adressen og andre innstillinger, slik at den stasjonære/bærbare datamaskinen kan returneres til det opprinnelige nettverket etter konfigurasjon av gatewayen.

6. Velg knappen Use the following IP address (Bruk følgende IP-adresse).

#### Figur 3-9: IP-adresse

| Internet Protocol Version 4 (TCP/IPv4                                                                                 | ) Properties X                                                         |
|----------------------------------------------------------------------------------------------------|------------------------------------------------------------------------|
| General                                                                                                    | v0                                                                     |
| You can get IP settings assigned autor<br>this capability. Otherwise, you need to<br>for the appropriate IP settings. | matically if your network supports<br>a ask your network administrator |
| Obtain an IP address automatica                                                                                       | lly                                                                    |
| • Use the following IP address:                                                                                       |                                                                        |
| IP address:                                                                                                    | 192.168.1.11                                                           |
| Subnet mask:                                                                                                    | 255.255.255.0                                                          |
| Default gateway:                                                                                                    |                                                                        |
| Obtain DNS server address autor                                                                                       | natically                                                              |
| • Use the following DNS server add                                                                                    | resses:                                                                |
| Preferred DNS server:                                                                                                 |                                                                        |
| Alternate DNS server:                                                                                                 | • • •                                                                  |
| ☐ Validate settings upon exit                                                                                         | Advanced                                                               |
|                                                                                                    | OK Cancel                                                              |

- 7. I feltet *IP address (IP-adresse)* skriver du 192.168.1.11 (for DeltaV Ready skriver du 10.5.255.12).
- 8. I feltet Subnet mask (Nettverksmaske) skriver du 255.255.255.0.
- 9. Velg **OK** for både vinduet Internet Protocol (TCP/IP) Properties (Egenskaper for Internett-protokoll (TCP/IP)) og vinduet Local Area Connection Properties (Egenskaper for lokal tilkopling).

#### Merk

Tilkopling til gatewayens sekundære Ethernet-port krever andre nettverksinnstillinger.

### Tabell 3-1: Nettverksinnstillinger

|            | Gateway      | PC/bærbar/nett-<br>brett | Delnettverk   |
|------------|--------------|--------------------------|---------------|
| Ethernet 1 | 192.168.1.10 | 192.168.1.12             | 255.255.255.0 |
| Ethernet 2 | 192.168.2.10 | 192.168.2.12             | 255.255.255.0 |

### 3.4 Deaktivere proxy-innstillinger

Denne prosedyren kan være nødvendig når du bruker en Chrome-nettleser med Windows- operativsystemer.

### Prosedyre

- 1. Åpne nettleseren.
- 2. Naviger Settings (Innstillinger) > Advanced (Avansert).
- I System-delen trykker du på Open proxy settings (Åpne proxyinnstillinger).

### Eksempel

| Sett  | ings             | ß                                                                                                    | - | × |
|-------|------------------|----------------------------------------------------------------------------------------------------|---|---|
| ଜ     | Home             | Proxy                                                                                                    |   |   |
| F     | ind a setting    | Automatic proxy setup                                                                                                    |   |   |
| Ne    | twork & Internet | Use a proxy server for Ethernet or Wi-Fi connections. These settings<br>don't apply to VPN connections.                  |   |   |
| Ð     | Status           | Automatically detect settings                                                                                            |   |   |
| G.    | Wi-Fi            | On On                                                                                                    |   |   |
| Ţ     | Ethernet         | Use setup script                                                                                                    |   |   |
| ¢     | Dial-up          | Script address                                                                                                    |   |   |
|       | VPN              |                                                                                                    |   |   |
| u}⊳   | Airplane mode    | Save                                                                                                    |   |   |
| (ili) | Mobile hotspot   | Manual proxy setup                                                                                                    |   |   |
| ¢     | Data usage       | Use a proxy server for Ethernet or Wi-Fi connections. These settings                                                     |   |   |
| •     | Proxy            | don't apply to VPN connections.                                                                                          |   |   |
|       |                  | Use a proxy server                                                                                                    |   |   |
|       |                  | Off Off                                                                                                    |   |   |
|       |                  | Address Port                                                                                                    |   |   |
|       |                  | Use the proxy server except for addresses that start with the following entries. Use semicolons (;) to separate entries. |   |   |
|       |                  |                                                                                                    |   |   |
|       |                  | Don't use the proxy server for local (intranet) addresses                                                                |   |   |
|       |                  | Save                                                                                                    |   |   |

### 3.5 Konfigurere gatewayen

Du fullfører den første konfigurasjonen av gatewayen ved å følge trinnene nedenfor. Dette må gjøres for begge nettverkene.

#### Prosedyre

- 1. Gå til standardnettsiden for gatewayen på https:// 192.168.1.10.
  - a) Logg på med brukernavn: admin
  - b) Skriv inn passordet: default

#### Figur 3-10: Brukernavn og passord

| Unlock?                         | £.                                                                                                    |
|---------------------------------|----------------------------------------------------------------------------------------------------|
| Please enter y<br>Usemame       | rur password to unlock this section.                                                                       |
| Password                        |                                                                                                    |
| Do not attempt<br>be prosecuted | to log on unless you are an authorized user. Unauthorized access will<br>to the fullest extent of the law. |
| Login                           |                                                                                                    |

- 2. Naviger til System Settings (Systeminnstillinger) > Gateway > Ethernet Communication (Ethernet-kommunikasjon) for å få tilgang til nettverksinnstillingene.
  - a) Konfigurer en statisk IP-adresse eller angi DHCP og skriv inn et Hostname (Vertsnavn).

### Figur 3-11: Ethernet-kommunikasjon

| wgdemo<br>wgdemo                  |             |          | System Settings                                                                                                    |                  |                 | + Network Information |
|-----------------------------------|-------------|----------|----------------------------------------------------------------------------------------------------|------------------|-----------------|-----------------------|
| System Settings >> Gateway >> Eth | ernet Commu | nication |                                                                                                    |                  |                 |                       |
| Gateway                           |             |          |                                                                                                    |                  |                 |                       |
| Access List                       |             | Ethe     | rnet Communica                                                                                                    | ation            |                 |                       |
| Backup And Restore                |             | – Prin   | nary Interface [Port 1]                                                                                                    |                  |                 |                       |
| Certificate Management            |             |          | Specify an IP address (reco                                                                                                    | ommended)        | Domain Name     |                       |
| Ethernet Communication            |             |          | Obtain an IP address from a contract of the second second seco | a DHCP server    | emrsn.org       |                       |
| Firmware                          |             |          | Obtain Domain Name 1                                                                                                    | from DHCP Server |                 |                       |
| Features                          |             |          | nterface Physical Address                                                                                                    |                  | IP Address      |                       |
| Logging                           |             |          | 00:26:16:01:00:E8                                                                                                    |                  | 10.224.50.37    |                       |
| Time                              |             |          | Full Primary Host Name                                                                                                    |                  |                 |                       |
| Notwork                           |             |          | wgdemo                                                                                                    |                  | Net Mask        |                       |
| NELWOIK                           | -           |          |                                                                                                    |                  | 255.255.255.0   |                       |
| Protocols                         |             |          | Host Name                                                                                                    |                  | Default Gateway |                       |
| Heare                             |             |          | wgueino                                                                                                    |                  | 10.224.50.1     |                       |
| 00010                             | -           |          |                                                                                                    |                  |                 |                       |
|                                   |             |          |                                                                                                    |                  | DSCP Code       |                       |
|                                   |             | _        |                                                                                                    |                  | Default         |                       |
|                                   |             | + Seco   | ndary Interface [Port 2]                                                                                                    |                  |                 | ON                    |
|                                   |             | VLAN 1   |                                                                                                    |                  |                 | OFF                   |
|                                   |             | VLAN 2   |                                                                                                    |                  |                 | OFF                   |
|                                   |             | VLAN 3   |                                                                                                    |                  |                 | OFF                   |
|                                   |             | VLAN 4   |                                                                                                    |                  |                 | OFF                   |
|                                   |             | _        |                                                                                                    |                  |                 |                       |
|                                   |             |          |                                                                                                    | Cancel           |                 |                       |
|                                   |             |          |                                                                                                    |                  |                 |                       |
|                                   |             |          |                                                                                                    |                  |                 |                       |
|                                   |             |          |                                                                                                    |                  |                 |                       |

 b) Start programmet på nytt med System Settings (Systeminnstillinger) > Gateway > Backup and Restore (Sikkerhetskopiering og gjenoppretting) > Restart Apps (Start programmer på nytt).

### Merk

Nullstilling av applikasjoner vil midlertidig deaktivere kommunikasjon med feltenheter.

3. Kople strøm- og Ethernet-kabelen fra gatewayen.

## 4 Fysisk installasjon

### 4.1 Montering av Emerson 1410S2

Finn et sted der gatewayen har enkel tilgang til vertssystemnettverket (prosesskontrollnettverk).

### 4.1.1 Rørmontering

### Før du begynner

Følgende maskinvare og verktøy er nødvendig for å montere gatewayen på et 2 in. rør:

- To 5/16 in. U-bolter (leveres med gateway
- 2 in. monteringsrør
- 1/2 in. pipenøkkel

#### Prosedyre

- 1. Sett én U-bolt rundt røret, gjennom de øvre monteringshullene på gatewayens monteringsbrakett, og gjennom underlagsplaten.
- 2. Bruk en 1/2 in. pipenøkkel til å feste mutterne til U-bolten.
- 3. Gjenta for den andre U-bolten og de nedre monteringshullene.

### Figur 4-1: Montering av Emerson 1410S2

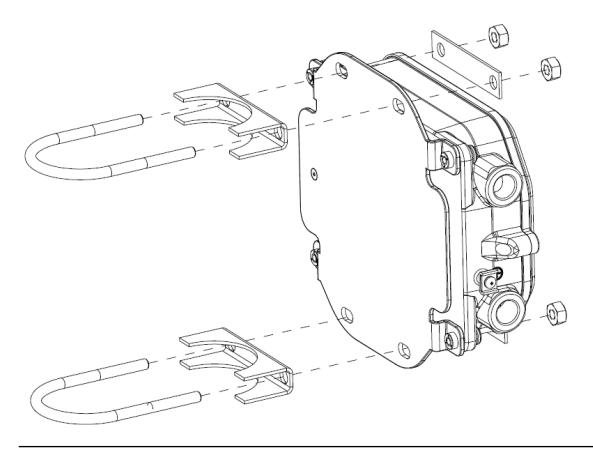

### 4.1.2 Brakettfeste

Følgende maskinvare og verktøy er nødvendig for å montere gatewayen på en støttebrakett:

### Før du begynner

- Fire 15/16 in. bolter
- Montere støttebrakett
- ¾ in. bor
- ½ in. pipenøkkel

Monter gatewayen ved hjelp av følgende prosedyre:

### Prosedyre

- 1. Bor fire 3/8 in. (9,525 mm) hull med en avstand på 3,06 in. (77 mm) fra hverandre horisontalt og 11,15 in. (283 mm) fra hverandre vertikalt i støttebraketten, tilsvarende hullene på gatewayens monteringsbrakett.
- 2. Ved hjelp av en 1/2 in. pipenøkkel, fest gatewayen til støttebraketten med fire 15/16 in. bolter.

### 4.2 Kople Emerson 1410S til 781S smarte antenner

### Figur 4-2: Installering av Emerson 1410S og 781S

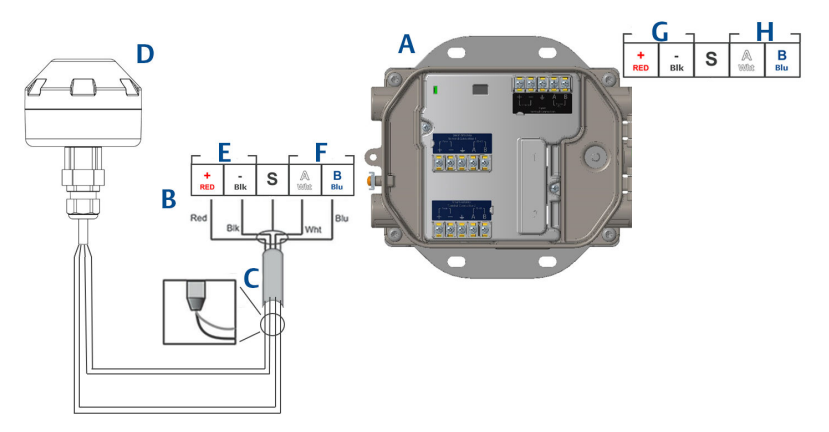

- A. Emerson Wireless 1410S Gateway
- B. Klemmeforbindelse
- C. Skjermet kabel
- D. Emerson Wireless 781S Smart Antenna
- E. Utgangsstrøm
- F. RS-485 komm
- G. 10,5 til 30 VDC likestrøm
- H. Seriell modbus

### Prosedyre

- 1. Kople til skjermet parkabel.
- 2. Hold skjermet ledning og folie tilbake med tape

### 4.3 Jording av Emerson 1410S

Gatewayens kapsling skal alltid jordes i samsvar med nasjonale og lokale elektriske forskrifter. Den mest effektive jordingsmetoden er en direkte forbindelse til jord med minimal motstand. Gatewayen jordes ved å kople den eksterne jordingsknasten til jord. Koplingen skal være på 1  $\Omega$  eller mindre. Den eksterne jordingsknasten er på venstre side av gatewayens kapsling, og kan identifiseres ved følgende symbol:

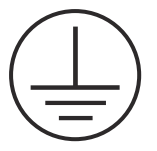

### 4.4 Avslutningsmotstand

Se referansehåndboken for Emerson 1410S-gatewayen og 781S Smart Antenna for konfigurasjon av DIP-brytere.

Tre DIP-brytere er utstyrt for å muliggjøre terminerings- og forspenningsmotstander til den serielle Modbus-tilkoblingen. Bryterne er funnet i elektronikkhuset som ligger over klemmekoplingene. De tre DIPbryterne er på høyre side og den nedre posisjonen i posisjonen ON (på).

### 4.5 Kople til vertssystemet

### Prosedyre

- Kople en ledning mellom gatewayens Ethernet 1-kontakt (primær) eller serielle utgangskontakt og vertssystemnettverket eller seriell I/U (se maskinvaretegninger i fig. 1 og fig. 2). Dette må gjøres for begge nettverkene. Du kan endre nettverksplasseringen hvis nødvendig.
- 2. For serielle tilkoplinger må du sørge for at alle koplingene er rene og godt festet, for å unngå problemer med ledningsforbindelsene.

### 4.6 Beste praksis

I de fleste tilfeller brukes en snodd parkabel med skjerming til seriell tilkopling, og det er standard praksis å jorde skjermingen på samme side som den serielle verten og la skjermingen flyte på gatewaysiden. Isoler skjermingen for å unngå jordingsproblemer.

I samsvar med Emersons sikkerhetsretningslinjer for *Wirele*ssHART<sup>®</sup> (Emerson Wireless Security <del>Whitepaper</del>) skal gatewayen koples til vertssystemet via LAN (Local Area Network) og ikke via WAN (Wide Area Network).

## 5 Programvareinstallasjon (valgfritt)

### 5.1 Monteringsanvisninger

Programvarepakken med to plater består av Security Setup Utility (hjelpemiddel for sikkerhetsoppsett – kun nødvendig for sikre vertsforbindelser eller OPC-kommunikasjon) og AMS Wireless Configurator. Security Setup Utility finner du på plate 1.

### Prosedyre

- 1. Avslutt/lukk alle Windows-programmer, også de som kjører i bakgrunnen, for eksempel programvare for virusskanning.
- 2. Sett plate 1 inn i CD/DVD-stasjonen på datamaskinen.
- 3. Hvis oppsettsprogrammet ikke åpnes, går du inn i filen på platen og kjører *autorun.exe*.
- 4. Følg instruksjonene.
- 5. Sett plate 2 inn i CD/DVD-stasjonen på datamaskinen.
- 6. Velg *Install (Installer)* i menyen når oppsettet av AMS Wireless Configurator starter.
- 7. Følg instruksjonene.
- 8. La AMS Wireless Configurator starte datamaskinen på nytt.
- 9. Fjern ikke platen fra CD/DVD-stasjonen.
- 10. Installeringen gjenopptas automatisk etter pålogging.
- 11. Følg instruksjonene.

### Merk

Hvis autokjør-funksjonen er deaktivert på datamaskinen, eller hvis installeringen ikke starter automatisk, dobbeltklikker du på D:\SETUP.EXE (der D er CD/DVD-stasjonen på datamaskinen) og deretter på **OK**.

Du finner mer informasjon om Security Setup Utility og AMS Wireless Configurator i referansehåndboken for Emerson 1410S Gateway og 781S Smart Anetennas.

## 6 Verifisere driften

Du verifiserer driften gjennom nettgrensesnittet. Åpne en nettleser fra en datamaskin på vertssystemets nettverk, og angi gatewayens IP-adresse eller DHCP-vertsnavnet på adresselinjen. Hvis gatewayen er riktig tilkoplet og konfigurert, vises et sikkerhetsvarsel etterfulgt av påloggingsskjermbildet. Dette må gjøres for begge nettverkene.

### Figur 6-1: Gatewayens påloggingsskjermbilde

| Please enter your | password to unlock this se | ection.              |                     |
|-------------------|----------------------------|----------------------|---------------------|
| Username          |                            |                      |                     |
| Password          |                            |                      |                     |
| Do not attempt to | og on unless you are an a  | authorized user. Una | uthorized access wi |

Gatewayen er nå klar til å bli integrert i vertssystemet. Påse at feltenhetene som skal brukes med hvert nettverk, har samme nettverks-ID og tilkoplingsnøkkel som gatewayen (disse finner du på siden nettverksinnstillinger). Når feltenhetene tilføres strøm, vil de vises på det trådløse nettverket, og kommunikasjon kan bekreftes under fanen Explore (Utforsk) i nettgrensesnittet. Tiden som er nødvendig for å danne nettverket vil avhenge av antall enheter.

## 7 Produktsertifiseringer

Rev. 2.0

### 7.1 Informasjon om europeiske direktiver

Du finner en kopi av EU-samsvarserklæringen på slutten av hurtigstartveiledningen. Den siste revisjonen av EU-samsvarserklæringen finner du på Emerson.com.

### 7.2 Telekommunikasjonssamsvar

Det kreves at alt trådløst utstyr er sertifisert for å sikre at det overholder alle bestemmelser for bruk av radiofrekvent spektrum. Denne typen produktsertifisering kreves i nesten alle land. Emerson samarbeider med offentlige organer over hele verden for å sikre at vi produserer produkter som er i fullstendig samsvar med gjeldende regelverk, for å unngå at produktene ikke tilfredsstiller de ulike lands direktiver eller forskrifter for bruk av trådløst utstyr.

### 7.3 Europa

### N1 ATEX økt sikkerhet med egensikre utganger til sone 0

| Sertifikat | SGS20ATEX0036X                                            |
|------------|-----------------------------------------------------------|
| Merking    | ⓒ II 3(1)G Ex ec [ia Ga] IIC T4 Gc (-40 °C ≤ Ta ≤ +65 °C) |
| Standarder | EN IEC 60079-0: 2018, EN IEC 60079-7:2015+A1:2018, EN     |
|            | 60079-11: 2012, EN 60079-15:2010, EN 60079-31:2014        |

### N1 ATEX økt sikkerhet med egensikre utganger til sone 0 (kun til bruk med Cisco Outdoor Access Point Model IW-6300H-AC-x-K9)

| Sertifikat | SGS20ATEX0036X                                                                                           |
|------------|----------------------------------------------------------------------------------------------------|
| Merking    | ⓑ II 3(1)G Ex ec nA [ia Ga] IIC T4 Gc (-40 °C ≤ Ta ≤ +65 °C)                                             |
| Standarder | EN IEC 60079-0: 2018, EN IEC 60079-7:2015+A1:2018, EN 60079-11: 2012, EN 60079-15:2010, EN 60079-31:2014 |

### Spesielle betingelser for sikker bruk (X):

1. Koplingshusets polyuretanmaling kan utgjøre en elektrostatisk fare. Utvis forsiktighet for å beskytte den mot eksterne forhold som kan medføre at det dannes statisk elektrisitet på slike overflater. Utstyret må kun rengjøres med en fuktig klut. 2. Utstyret er ikke i stand til å tåle 500V-testen for elektrisk styrke som definert i paragraf 6.1 i EN 60079-7:2015+ A1:2018 og 6.3.13 EN 60079-11:2012. Dette må det tas hensyn til under montering.

### N1 ATEX økt sikkerhet med egensikre utganger til sone 2

- **Merking** B II 3G Ex ec [ic] IIC T4 Gc (-40 °C  $\leq$  Ta  $\leq$  +65 °C)
- **Standarder** EN IEC 60079-0: 2018, EN IEC 60079-7:2015+A1:2018, EN 60079-11: 2012, EN 60079-15:2010, EN 60079-31:2014

#### N1 ATEX økt sikkerhet med egensikre utganger til sone 2 (kun til bruk med Cisco Outdoor Access Point Model IW-6300H-AC-x-K9)

| Sertifikat | SGS20ATEX0057X                                                                                           |  |
|------------|----------------------------------------------------------------------------------------------------|--|
| Merking    | ⓑ II 3G Ex ec nA [ic] IIC T4 Gc (-40 °C ≤ Ta ≤ +65 °C)                                                   |  |
| Standarder | EN IEC 60079-0: 2018, EN IEC 60079-7:2015+A1:2018, EN 60079-11: 2012, EN 60079-15:2010, EN 60079-31:2014 |  |

#### Spesielle betingelser for sikker bruk (X):

- Koplingshusets polyuretanmaling kan utgjøre en elektrostatisk fare. Utvis forsiktighet for å beskytte den mot eksterne forhold som kan medføre at det dannes statisk elektrisitet på slike overflater. Utstyret må kun rengjøres med en fuktig klut.
- 2. De ikke-egensikre forsynings-, Modbus RTU- og Ethernetportforbindelsene til utstyr må leveres fra enten safety extra low-voltage-kretser (SELV) eller protective extra low-voltage-kretser (PELV), for eksempel utstyr som oppfyller kravene i enten IEC 60950-serien, IEC 61010-1 eller en teknisk tilsvarende standard.
- 3. Utstyret er ikke i stand til å tåle 500V-testen for elektrisk styrke som definert i paragraf 6.1 i EN 60079-7:2015+ A1:2018 og 6.3.13 EN 60079-11:2012. Dette må det tas hensyn til under montering.

#### ND ATEX sikret mot støvantenning med egensikre utganger til sone 0

| Sertifikat | SGS20ATEX0036X                                                                                           |  |
|------------|----------------------------------------------------------------------------------------------------|--|
| Merking    | ⓑ II 3D (1G) Ex tc [ia IIC Ga] IIIC T90 °C Dc (-40 °C ≤ Ta ≤ +65 °C)                                     |  |
| Standarder | EN IEC 60079-0: 2018, EN IEC 60079-7:2015+A1:2018, EN 60079-11: 2012, EN 60079-15:2010, EN 60079-31:2014 |  |

### Spesielle betingelser for sikker bruk (X):

- 1. Koplingshusets polyuretanmaling kan utgjøre en elektrostatisk fare. Utvis forsiktighet for å beskytte den mot eksterne forhold som kan medføre at det dannes statisk elektrisitet på slike overflater. Utstyret må kun rengjøres med en fuktig klut.
- 2. Utstyret er ikke i stand til å tåle 500V-testen for elektrisk styrke som definert i paragraf 6.1 i EN 60079-7:2015+ A1:2018 og 6.3.13 EN 60079-11:2012. Dette må det tas hensyn til under montering.

### ND ATEX sikret mot støvantenning med egensikre utganger til sone 2

| Sertifikat | SGS20ATEX0036X                                                            |
|------------|---------------------------------------------------------------------------|
| Merking    | $\textcircled{\begin{subarray}{c} $$ $$ $$ $$ $$ $$ $$ $$ $$ $$ $$ $$ $$$ |
| Standarder | EN IEC 60079-0: 2018, EN IEC 60079-7:2015+A1:2018, EN                     |

### Spesielle betingelser for sikker bruk (X):

1. Koplingshusets polyuretanmaling kan utgjøre en elektrostatisk fare. Utvis forsiktighet for å beskytte den mot eksterne forhold som kan medføre at det dannes statisk elektrisitet på slike overflater. Utstyret må kun rengjøres med en fuktig klut.

60079-11: 2012, EN 60079-15:2010, EN 60079-31:2014

- 2. De ikke-egensikre forsynings-, Modbus RTU- og Ethernetportforbindelsene til utstyr må leveres fra enten safety extra low-voltage-kretser (SELV) eller protective extra low-voltage-kretser (PELV), for eksempel utstyr som oppfyller kravene i enten IEC 60950-serien, IEC 61010-1 eller en teknisk tilsvarende standard.
- 3. Utstyret er ikke i stand til å tåle 500V-testen for elektrisk styrke som definert i paragraf 6.1 i EN 60079-7:2015+ A1:2018 og 6.3.13 EN 60079-11:2012. Dette må det tas hensyn til under montering.

### 7.4 Internasjonalt

### N7 IECEx økt sikkerhet med egensikker utgang til sone 0

| Sertifikat | IECEx BAS.20. 0022X                                                                                   |
|------------|----------------------------------------------------------------------------------------------------|
| Merking    | Ex ec [ia Ga] IIC T4 Gc (-40 °C ≤ Ta ≤ +65 °C)                                                        |
| Standarder | IEC 60079-0: 2017, IEC 60079-7:2015+A1:2017, IEC 60079-11: 2011, IEC 60079-15:2017, IEC 60079-31:2013 |

#### N7 IECEx økt sikkerhet med egensikre utganger til sone 0 (kun til bruk med Cisco Outdoor Access Point Model IW-6300H-AC-x-K9)

- Sertifikat IECEx BAS.20.0022X
- **Merking** Ex ec nA [ia Ga] IIC T4 Gc (-40  $^{\circ}C \le Ta \le +65 ^{\circ}C$ )
- **Standarder** IEC 60079-0: 2017, IEC 60079-7:2015+A1:2017, IEC 60079-11: 2011, IEC 60079-15:2017, IEC 60079-31:2013

#### Spesielle betingelser for sikker bruk (X):

- Koplingshusets polyuretanmaling kan utgjøre en elektrostatisk fare. Utvis forsiktighet for å beskytte den mot eksterne forhold som kan medføre at det dannes statisk elektrisitet på slike overflater. Utstyret må kun rengjøres med en fuktig klut.
- 2. Utstyret er ikke i stand til å tåle 500 V-testen for elektrisk styrke som definert i paragraf 6.1 i EN 60079-7:2015+ A1:2017. Dette må det tas hensyn til under montering.

### N7 IECEx økt sikkerhet med egensikker utgang til sone 2

| Sertifikat | IECEx BAS.20. 0027X                                                                                   |
|------------|----------------------------------------------------------------------------------------------------|
| Merking    | Ex ec [ic] IIC T4 Gc (-40 °C ≤ Ta ≤ +65 °C)                                                           |
| Standarder | IEC 60079-0: 2017, IEC 60079-7:2015+A1:2017, IEC 60079-11: 2011, IEC 60079-15:2017, IEC 60079-31:2013 |

#### N7 IECEx økt sikkerhet med egensikre utganger til sone 2 (kun til bruk med Cisco Outdoor Access Point Model IW-6300H-AC-x-K9)

| Sertifikat | IECEx BAS.20. 0027X                                                                                   |
|------------|----------------------------------------------------------------------------------------------------|
| Merking    | Ex ec nA [ic] IIC T4 Gc (-40 °C ≤ Ta ≤ +65 °C)                                                        |
| Standarder | IEC 60079-0: 2017, IEC 60079-7:2015+A1:2017, IEC 60079-11: 2011, IEC 60079-15:2017, IEC 60079-31:2013 |

#### Spesielle betingelser for sikker bruk (X):

- Koplingshusets polyuretanmaling kan utgjøre en elektrostatisk fare. Utvis forsiktighet for å beskytte den mot eksterne forhold som kan medføre at det dannes statisk elektrisitet på slike overflater. Utstyret må kun rengjøres med en fuktig klut.
- 2. De ikke-egensikre forsynings-, Modbus RTU- og Ethernetportforbindelsene til utstyr må leveres fra enten safety extra low-voltage-kretser (SELV) eller protective extra low-voltage-kretser (PELV), for eksempel utstyr som oppfyller kravene i enten IEC 60950-serien, IEC 61010-1 eller en teknisk tilsvarende standard.

3. Utstyret er ikke i stand til å tåle 500 V-testen for elektrisk styrke som definert i paragraf 6.1 i EN 60079-7:2015+ A1:2017. Dette må det tas hensyn til under montering.

### NF IECEx sikret mot støvantenning med egensikre utganger til sone 0

| Sertifikat | IECEx BAS.20. 0022X                                                                                   |
|------------|----------------------------------------------------------------------------------------------------|
| Merking    | Ex tc [ia IIC Ga] IIIC T90 °C Dc (-40 °C $\leq$ Ta $\leq$ +65 °C)                                     |
| Standarder | IEC 60079-0: 2017, IEC 60079-7:2015+A1:2017, IEC 60079-11: 2011, IEC 60079-15:2017, IEC 60079-31:2013 |

### Spesielle betingelser for sikker bruk (X):

- 1. Koplingshusets polyuretanmaling kan utgjøre en elektrostatisk fare. Utvis forsiktighet for å beskytte den mot eksterne forhold som kan medføre at det dannes statisk elektrisitet på slike overflater. Utstyret må kun rengjøres med en fuktig klut.
- 2. Utstyret er ikke i stand til å tåle 500 V-testen for elektrisk styrke som definert i paragraf 6.1 i EN 60079-7:2015+ A1:2017. Dette må det tas hensyn til under montering.

### NF IECEx sikret mot støvantenning med egensikre utganger til sone 2

| Sertifikat | IECEx BAS.20. 0027X                                                                                   |
|------------|----------------------------------------------------------------------------------------------------|
| Merking    | Ex tc [ic IIC Gc] IIIC T90 °C Dc (-40 °C $\leq$ Ta $\leq$ +65 °C)                                     |
| Standarder | IEC 60079-0: 2017, IEC 60079-7:2015+A1:2017, IEC 60079-11: 2011, IEC 60079-15:2017, IEC 60079-31:2013 |

### Spesielle betingelser for sikker bruk (X):

- 1. Koplingshusets polyuretanmaling kan utgjøre en elektrostatisk fare. Utvis forsiktighet for å beskytte den mot eksterne forhold som kan medføre at det dannes statisk elektrisitet på slike overflater. Utstyret må kun rengjøres med en fuktig klut.
- 2. De ikke-egensikre forsynings-, Modbus RTU- og Ethernetportforbindelsene til utstyr må leveres fra enten safety extra low-voltage-kretser (SELV) eller protective extra low-voltage-kretser (PELV), for eksempel utstyr som oppfyller kravene i enten IEC 60950-serien, IEC 61010-1 eller en teknisk tilsvarende standard.
- 3. Utstyret er ikke i stand til å tåle 500 V-testen for elektrisk styrke som definert i paragraf 6.1 i EN 60079-7:2015+ A1:2017. Dette må det tas hensyn til under montering.

### 7.5 Samsvarserklæring

EMERSON. **EU-samsvarserklæring** Nr.: RMD 1157 Rev. B Vi, Rosemount Inc. 6021 Innovation Blvd. Shakopee, MN 55379 USA erklærer under eneansvar at produktet, Emerson™ Wireless 1410S gateway produsert av Rosemount Inc. 6021 Innovation Blvd. Shakopee, MN 55379 USA som denne erklæringen gjelder, er i samsvar med bestemmelsene i EU-direktivene, herunder de siste tilleggene, som fremsatt i vedlagte oversikt. Samsvarserklæringen er basert på anvendelse av de harmoniserte standardene samt, når det er aktuelt eller påkrevd, sertifisering fra et godkjent teknisk kontrollorgan i EU, som fremlagt i vedlagte oversikt. cht hi Visedirektør for global kvalitet (arbeidstittel - trykte bokstaver) (underskrift) 27 - March -2020 Chris LaPoint (navn – trykte bokstaver) (utstedelsesdato)

Side I av 3

| EMERSON.                                 | EU-samsvarserklæring<br>Nr.: RMD 1157 Rev. B                                                                                                    |
|------------------------------------------|----------------------------------------------------------------------------------------------------|
| ATEX-direktiv (<br>Emerson <sup>TM</sup> | ( <b>2014/34/EU</b> )<br>Wireless 1410S gat <i>e</i> way                                                                                                    |
| SGS2<br>m ot s                           | 20ATEX0036X – Økt sikkerhet gjennom egensikre utganger til sone 0 og sikret<br>støveksplosjon gjennom egensikre utganger til sone 0                                                                                                    |
| SGS2<br>mot s                            | Utstyrsgruppe II Kategorie 3 (1) G<br>Ex ec [ia Ga] IIC T4 Gc ( $40 \circ C \leq T_a \leq +65 \circ C$ )<br>Ex ec nA [ia Ga] IIC T4 Gc ( $40 \circ C \leq T_a \leq +65 \circ C$ )<br>Utstyrsgruppe II Kategori 3D (1G)<br>Ex tc [ia IIC Ga] IIIC T90° Dc ( $40 \circ C \leq T_a \leq +65 \circ C$ )<br>Harm oniserte standarder:<br>EN IEC 60079-0:2018<br>EN 60079-1:2015 + A1:2018<br>EN 60079-1:2010<br>EN 60079-31:2014<br>20ATEX0057X - Økt sikkerhet gjennom egensikre utganger til sone 2 og sikret<br>støveksplogi on gjennom egensikre utganger til sone 2 og sikret<br>støveksplogi on gjennom egensikre utganger til sone 2 og sikret<br>støveksplogi on gjennom egensikre utganger til sone 2 og sikret<br>støveksplogi on gjennom egensikre utganger til sone 2 og sikret<br>tføveksplogi OI [II C T4 Gc ( $40 \circ C \leq T_a \leq +65 \circ C$ )<br>Ex ec nA [ic II C T4 Gc ( $40 \circ C \leq T_a \leq +65 \circ C$ )<br>Utstyrsgruppe II Kategori 3D (3G)<br>Ex tc [ic II C Ge] IIIC T90° Dc ( $40 \circ C \leq T_a \leq +65 \circ C$ )<br>Harm oniserte standarder:<br>EN IEC 60079-0:2018<br>EN 60079-7:2015 + A1:2018<br>EN 60079-11:2012<br>EN 60079-31:2014 |
|                                          | Skde 2 av 3                                                                                                    |

| EU-samsvarserklæring<br>Nr.: RMD 1157 Rev. B |                                                                                                    |
|----------------------------------------------|----------------------------------------------------------------------------------------------------|
| ATEX-sertifis                                | erte tekniske kontrollorganer                                                                                                    |
| SG<br>P.(<br>00)<br>Fir                      | S FIMCO OY [Teknisk kontrollorgannummer: 0598]<br>). Box 30 (Särkiniementie 3)<br>211 HELSINKI<br>dand<br>ert teknisk kontrollorgan for kvalitetsäkring |
| SG<br>P.(<br>000)<br>Fir                     | S FIMCO OY [Teknisk kontrollorgannummer: 0598]<br>). Box 30 (Sarkiniementie 3)<br>211 HELSINKI<br>land                                                  |
|                                              |                                                                                                    |

## 8 Referansedata

For informasjon om produktspesifikasjoner, dimensjonale tegninger, bestillingsinformasjon eller fullstendig referansehåndbok, se Emerson.com.

### Figur 8-1: Montering i eksplosjonsfarlig område

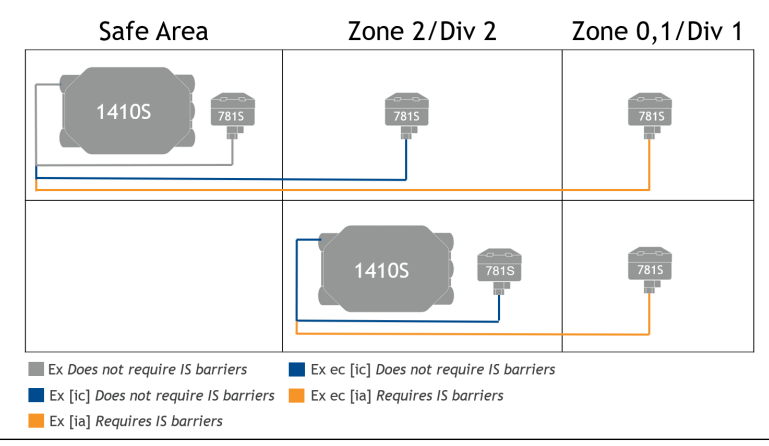

# 

Hurtigstartveiledning 00825-0610-4410, Rev. AA Mars 2020

#### **Globalt hovedkontor**

Emerson Automation Solutions 6021 Innovation Blvd. Shakopee, MN 55379, USA

- 🕕 +1 800 999 9307 eller
- 🕕 +1 952 906 8888
- 🕞 +1 952 204 8889
- RFQ.RMD-RCC@Emerson.com

#### **Regionkontor**, Europa

Emerson Automation Solutions Europe GmbH Neuhofstrasse 19a P.O. Box 1046 CH 6340 Baar Sveits +41 (0) 41 768 6111 +41 (0) 41 768 6300

RFQ.RMD-RCC@Emerson.com

#### **Emerson Automation Solutions AS**

Postboks 204 3901 Porsgrunn Norge

🕕 +(47) 35 57 56 00

🕞 +(47) 35 55 78 68

Info.no@emersonprocess.com www.EmersonProcess.no

in Linkedin.com/company/Emerson-Automation-Solutions

Twitter.com/Rosemount\_News

F Facebook.com/Rosemount

🔛 Youtube.com/user/

RosemountMeasurement

©2020 Emerson. All rights reserved.

Emerson Terms and Conditions of Sale are available upon request. The Emerson logo is a trademark and service mark of Emerson Electric Co. Rosemount is a mark of one of the Emerson family of companies. All other marks are the property of their respective owners.

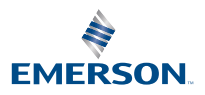